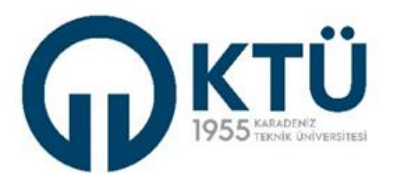

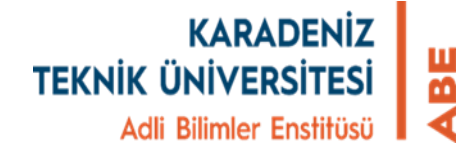

## TEZ ÖNERİSİNİN ENSTİTÜ BİLGİ SİSTEMİ (EBS) ÜZERİNDEN ENSTİTÜYE GÖNDERİLMESİNDE DANIŞMANIN GERÇEKLEŞTİRMESİ GEREKEN İŞLEMLER

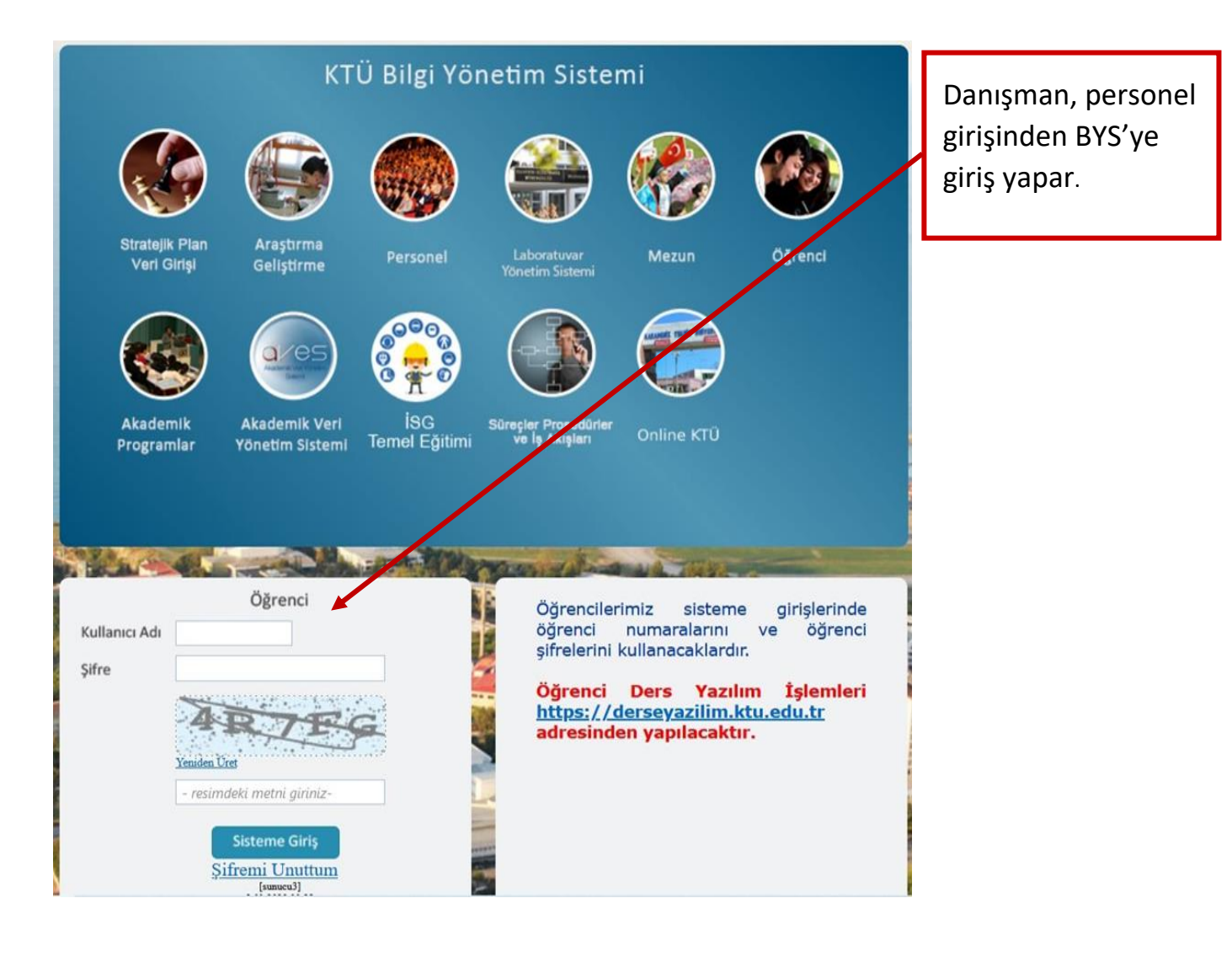

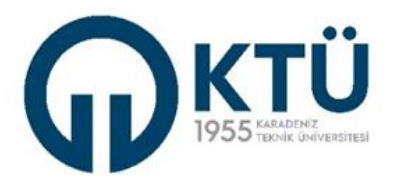

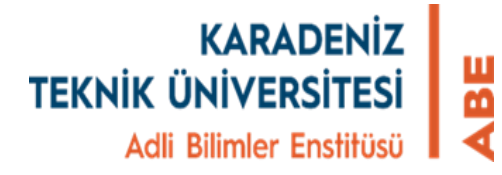

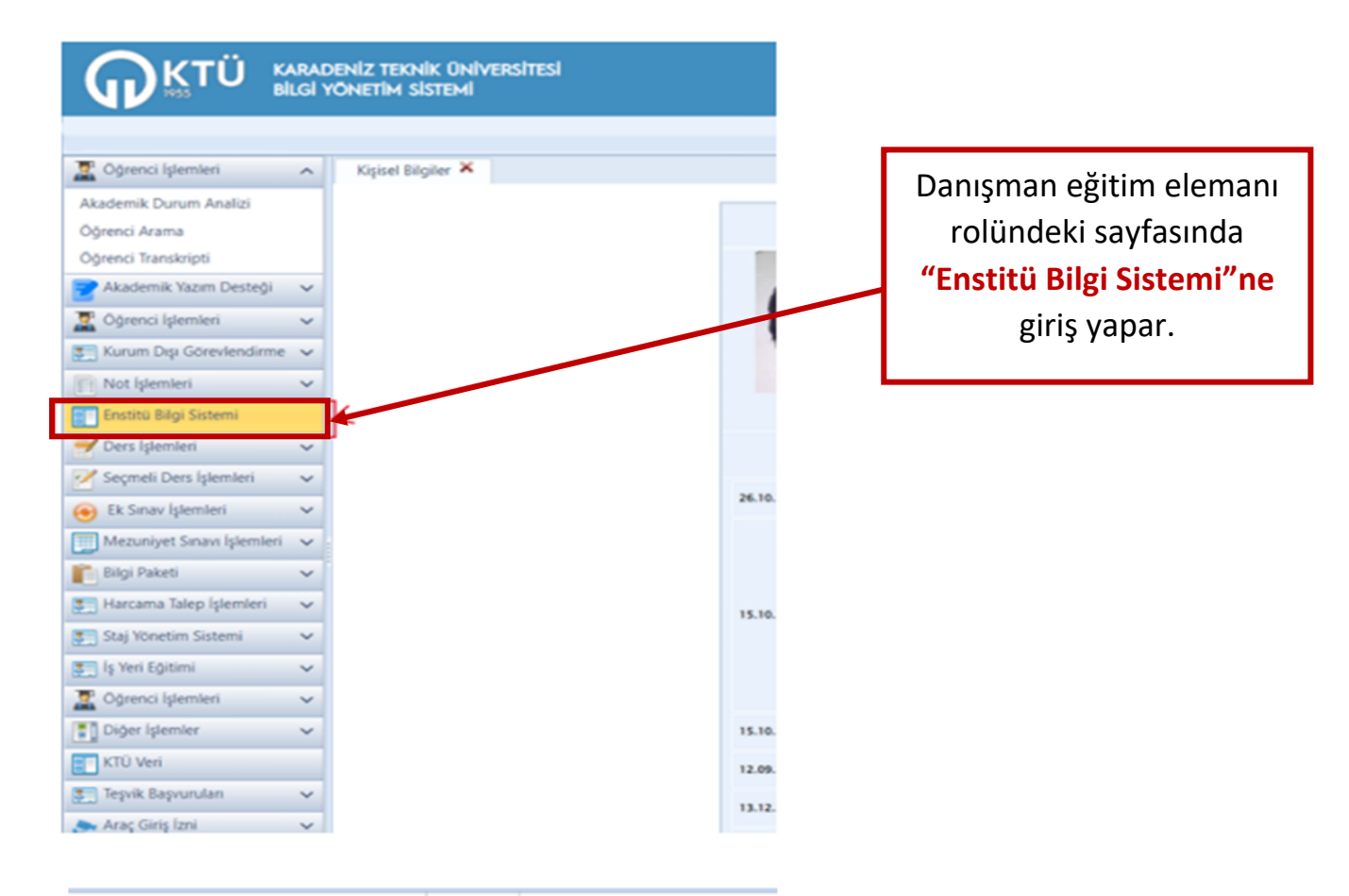

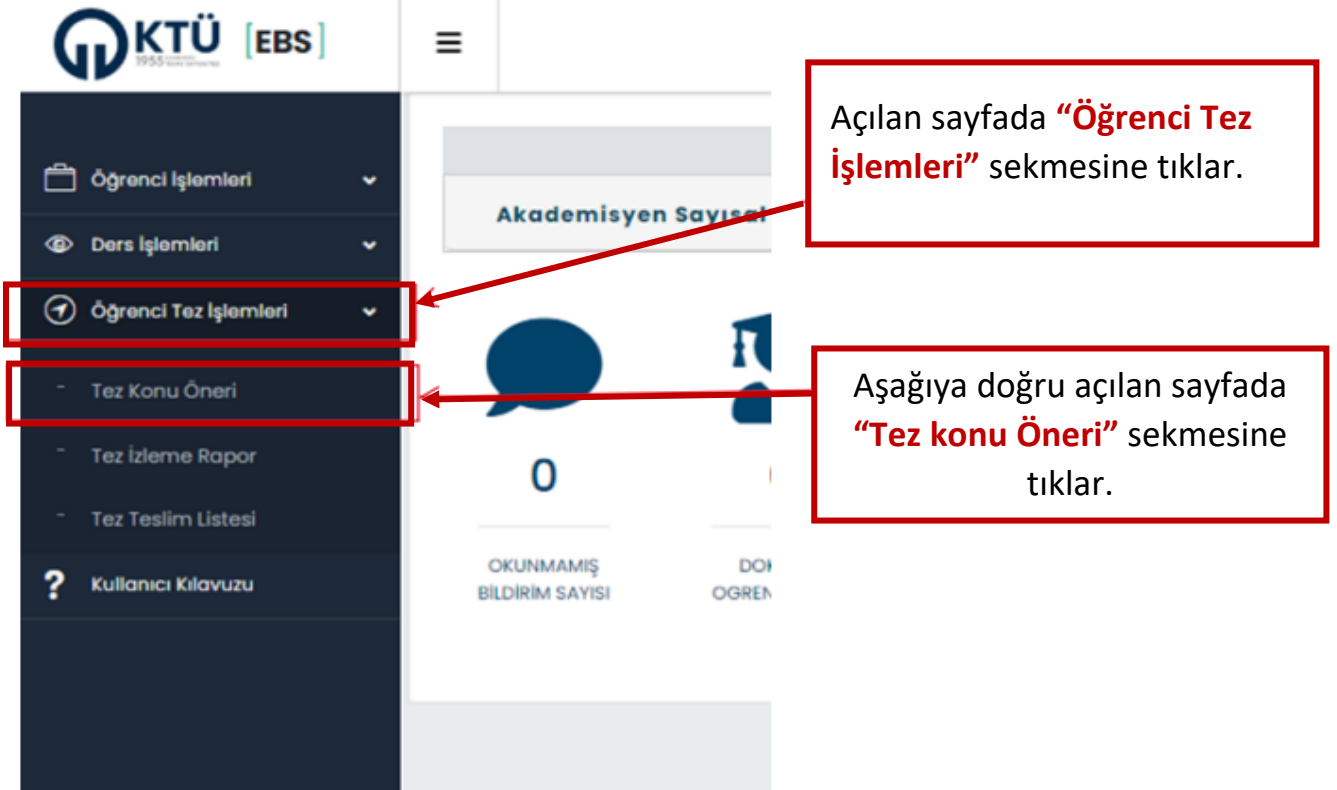

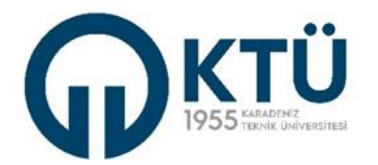

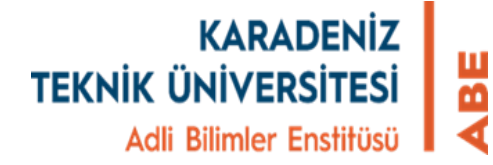

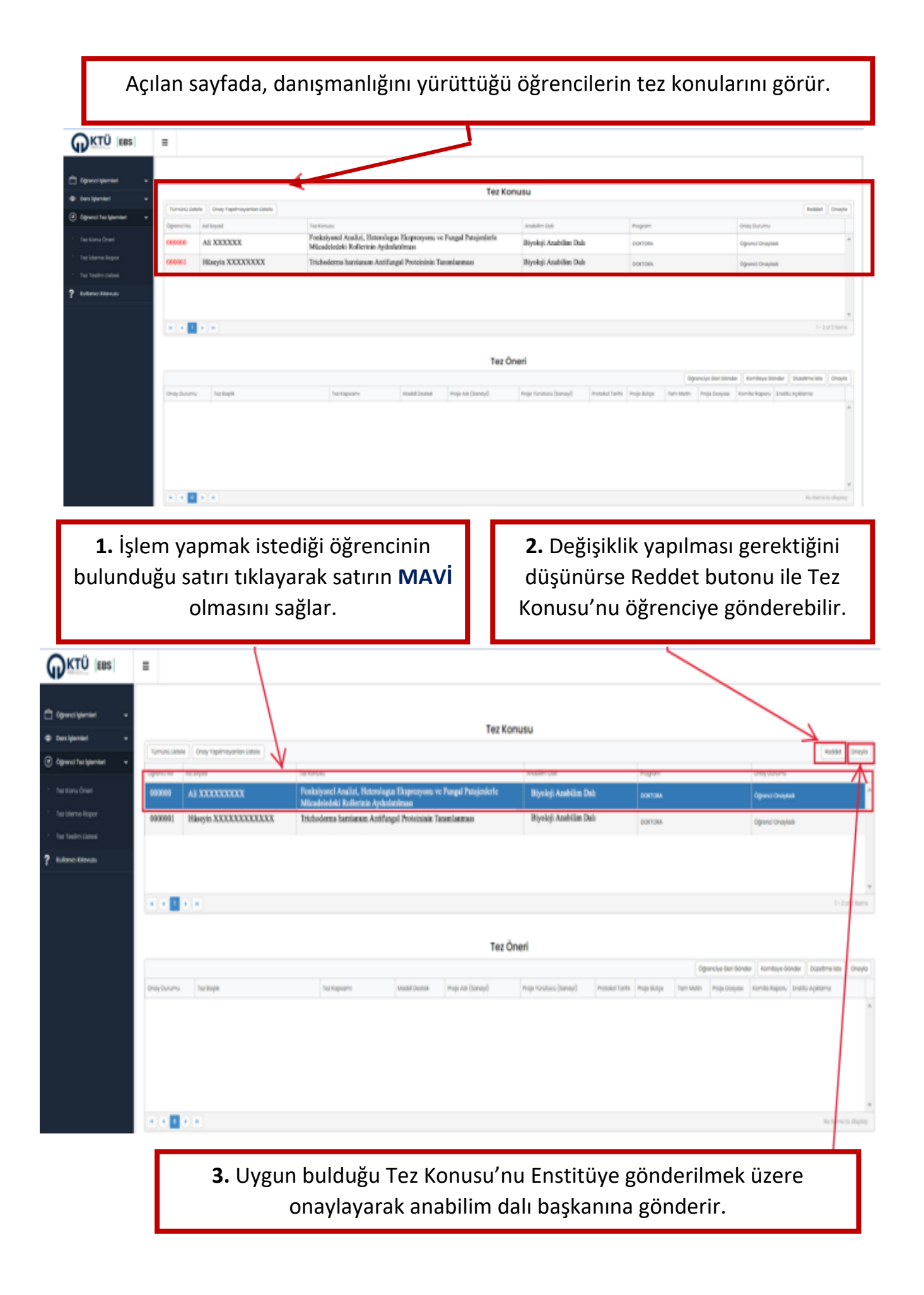

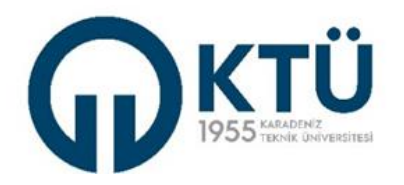

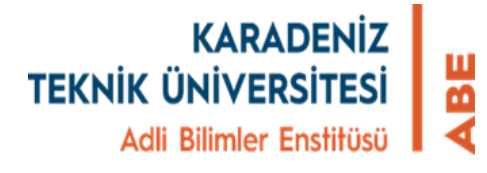

Onay verildikten sonra aşağıdaki bilgilendirme ekranı gelir ve "Onay Durumu" Danışman Onayladı (Kabul Edildi) olarak değişir. Bu aşamada Tez konusu Anabilim dalı başkanlığı sayfasına düşmüş olur.

| 0                            |  | And Soyfs    | - Tes I glorchiri + Tes Alamu | / Orien         |                                                                                                    |                         |                  |                                     |
|------------------------------|--|--------------|-------------------------------|-----------------|----------------------------------------------------------------------------------------------------|-------------------------|------------------|-------------------------------------|
| D Annual and                 |  |              |                               |                 |                                                                                                    |                         |                  | 4                                   |
| 37 oðeur theueu              |  |              |                               |                 | Terrora Contraction of Contraction of Contraction o | Concerns the            |                  |                                     |
| E Rogvunu tytemiet           |  | North An     | decire Their                  |                 | a Tainai                                                                                                    |                         |                  |                                     |
| 🗄 Haanta kelenteeti          |  |              | Listoin .                     |                 |                                                                                                    |                         |                  |                                     |
| 🗢 Dangmanlık İşləmləri       |  |              |                               |                 | 0                                                                                                    |                         |                  |                                     |
| E Dens ligterment            |  |              |                               |                 | $\checkmark$                                                                                                    |                         |                  |                                     |
| Dense Vanim Iglemieri        |  |              |                               |                 |                                                                                                    |                         |                  |                                     |
| O Doktora Taturtiik Islamian |  | formana Laos | ile Droy Yypitroyoriae        | - Linitelle     | Dilation diamont                                                                                                    | Onițăs                  |                  |                                     |
|                              |  | óğrenci No   | Ad Suyod                      | David           | Blighendirme                                                                                                    | SHARE DOM:              | hopen            | Ondy Duramy                         |
| () Tectgemiet                |  | 000001       | AL XXXXXXXXXX                 | Peal il tran N  | Öğrenci Tez Könusu Onaylanmıştır                                                                                                    | alayi Atabilita Bah     | Doricka.         | Anabilim Dah<br>Enstitüve Gönderdi  |
| - Tex Kong / Onen            |  |              | HERE XXXXXXXX                 | 0~c.11          |                                                                                                    | angi Angi Kin Dah       | ppri0fa          | Donymen Ensylodi<br>(antici t(atal) |
| R Mennisteritet              |  | 1000005      | Michael Processor             | Dog. D          | . ex.                                                                                                    | ologi Analellan Dala    | 000368           | Erelas Onaylogi                     |
| ? Kultene Menute             |  | 000054       | Zeff: Constantion             | Dee Dr Zamanana | Γουσια Γιαιαία Γιουσιαιο                                                                                                    | (Frisici Andrian Dei    | Hau'relesia usan | Ereixi Oruștati                     |
|                              |  | and a second |                               |                 |                                                                                                    | the later of the degree |                  |                                     |

**NOT:** Lütfen tez konusunu EBS üzerinde onaylayıp onaylamadığını takip ediniz.